## Geometer's Sketchpad—Techno Polly

## **Opening an Existing Sketch**

1. To open an **existing sketch** in Geometer's Sketchpad, first click on the icon on your desktop then when the program opens click on **File**, **Open**.

Teaching Mathematic TEKS Through Techno

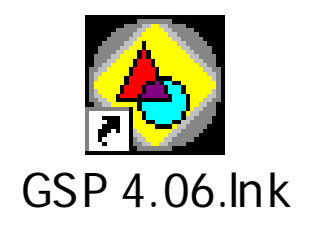

| Fil | e Edit           | Display | Construct | Tra |
|-----|------------------|---------|-----------|-----|
| 4   | New Sketch       |         | Ctrl+N    |     |
| I   | Open             |         | Ctrl+O    |     |
| ų   | Save             | 1       | Ctrl+S    |     |
|     | Save As          |         |           |     |
|     | Close            |         | Ctrl+W    |     |
|     | Document Options |         |           |     |
|     | Page Se          | tup     |           |     |
|     | Print Preview    |         |           |     |
|     | Print            |         |           |     |
|     | Quit             |         | Ctrl+Q    |     |

2. A pop-up window will appear. Follow the directions for your particular computer system to get to the file where the existing sketches are stored. Select the desired file by clicking on it, then click the **Open** button.

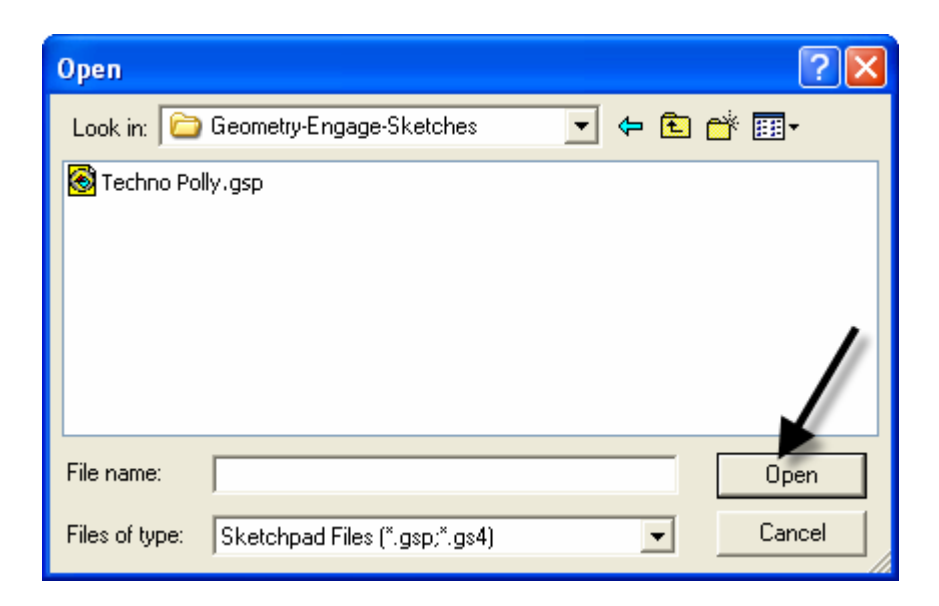

TMT<sup>3</sup> Geometry: Engage Technology Tutorial